## How to join a technical session or a workshop?

• Step 1: Click on the "three dots ..." and select "Join breakout session"

| m   | 7 1                             |
|-----|---------------------------------|
| E C | You're using computer for audio |
| 10  | ᡚ Switch audio                  |
| "A; | Webinar                         |
|     | 品 Join breakout sessions        |
|     | ☆ Health checker                |
|     | Webinar settings                |
|     | More                            |
|     | Switch to desktop app           |
|     |                                 |

• **Step 2:** You will see a list of all technical sessions and workshops running in parallel. Select "**Join**" to participate in the session of your interest.

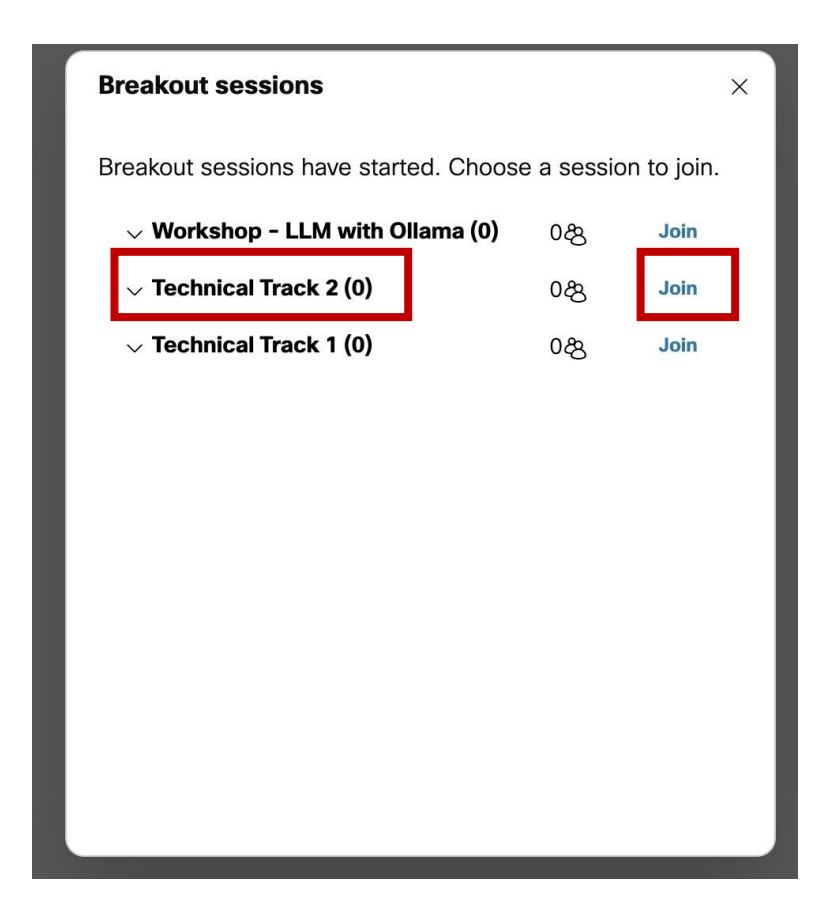

• **Step 3:** To confirm you're in the correct session, check the session name displayed in the top right corner.

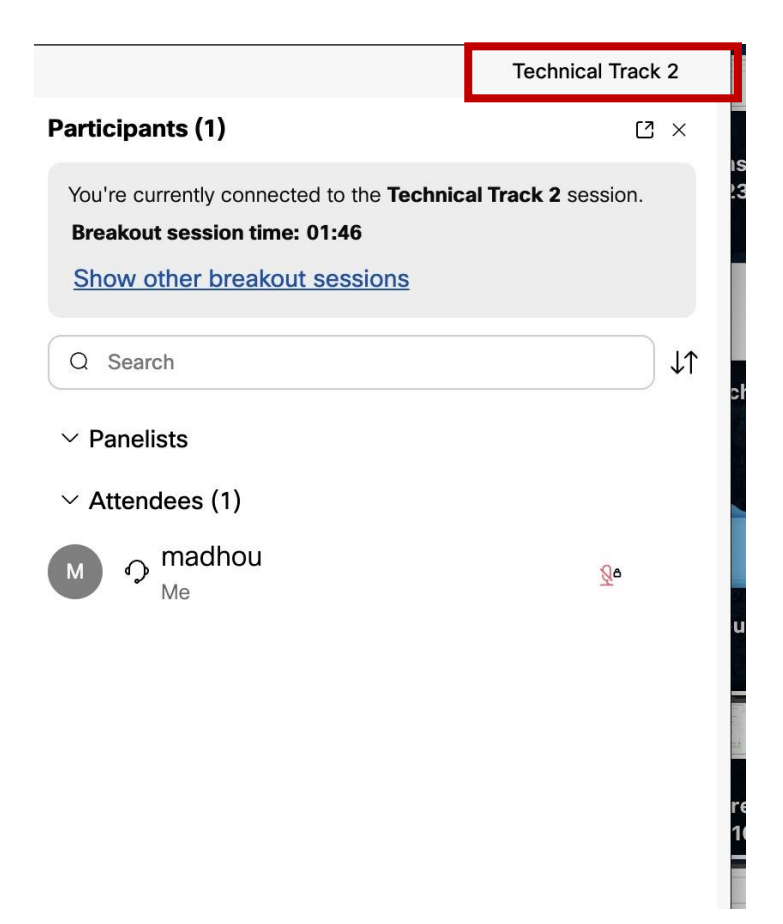

## Access Link has been emailed to registered attendees only

## **Technical Requirements and Recommendations**

We recommend that you join each session **5–10 minutes early** to ensure everything is working properly and to allow time for any technical support, if needed.

To improve your experience, we suggest the following:

- **Cisco Webex Application**: For optimal performance, download and install the Cisco Webex application on your device. This can significantly improve streaming quality and reduce connectivity issues.
  - o **Download Webex Here**: <u>https://www.webex.com/downloads.html</u>
  - For the best performance and user experience, Cisco recommends using the latest official versions of the following web browsers: Google Chrome, Mozilla Firefox, Safari, Edge